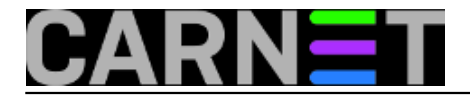

## Brisanje drivera pisača

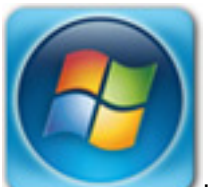

Koliko puta ste bili u prilici da morate rješavati probleme s printerima, bilo kod zamjene dotrajalog printera novim, ili u slučaju kad je oštećen upravljački program? Ili ste jednostavno trebali obavitii neka testiranja s printerima? Bilo kako bilo, krenuli ste iznova, obrisali printer iz popisa printera, ponovo ga priključili, ali umjesto da zatraži novu instalaciju drivera, Windowsi su povukli već instalirani driver, a time problem nije riješen.

Brisanje samog printera iz popisa printera (Control panel -> Printers and faxes) neće riješiti stvar, već moramo obrisati i kompletan driver koji smo ranije instalirali.

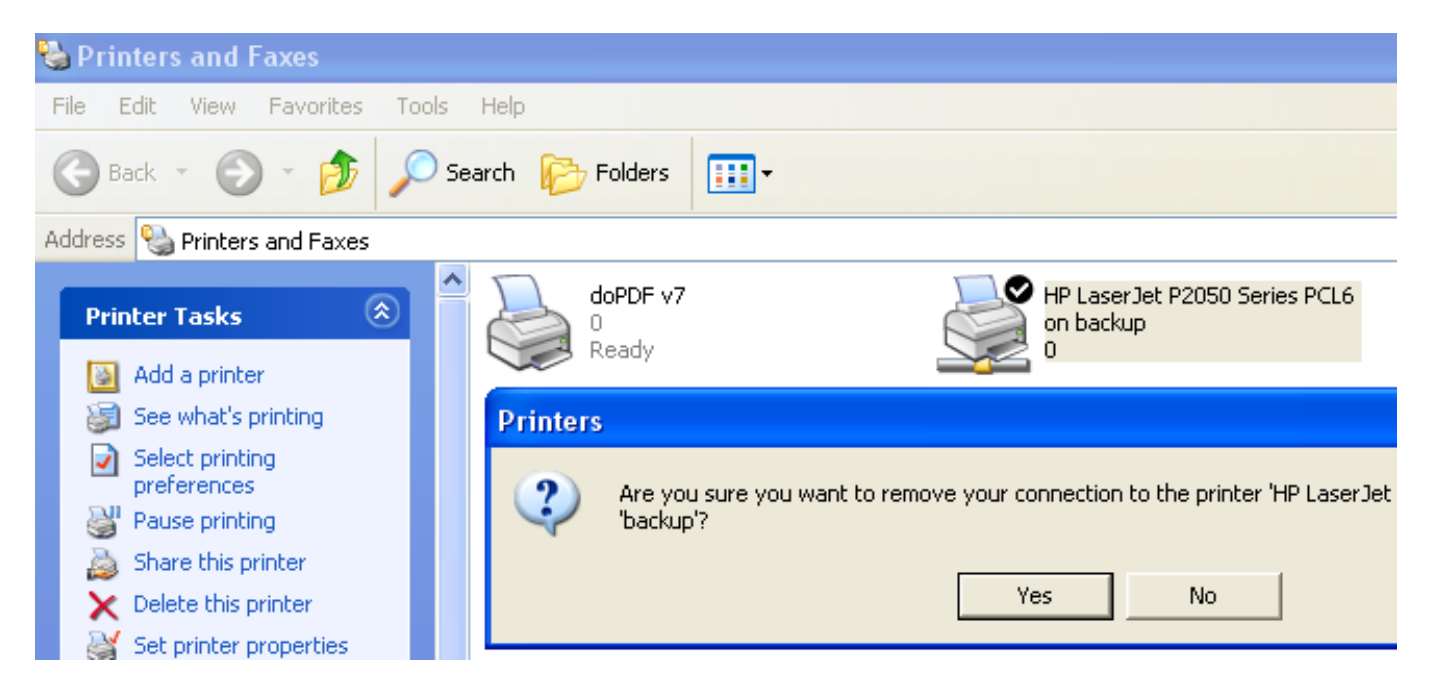

U Windowsima XP brisanje drivera obavlja se preko izbornika File -> Server Properties, gdje odabiremo karticu "Drivers", zatim iz popisa odabiremo driver za printer kojeg želimo ukloniti iz sustava i potvrdimo na "Remove". Na ovaj način pogrešan ili oštećen driver u potpunosti je uklonjen iz sustava, što nam omogućuje svježu instalaciju novog drivera i printera. Nakon što uklonite driver treba obaviti ponovno pokretanje računala.

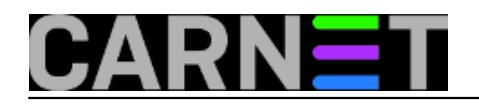

## Brisanje drivera pisača

Published on sys.portal (https://sysportal.carnet.hr.)

| 🍓 Print Server Properties 🛛 🔹 🔀                                                 |
|---------------------------------------------------------------------------------|
| Forms Ports Drivers Advanced                                                    |
|                                                                                 |
| ZDR                                                                             |
| Print Server Properties                                                         |
| Deleting this printer driver will remove it from the system. Are y 4235eriesP5? |
| Yes No                                                                          |
| Konica Force 60/IP-302 Intel Windows 2000 or XP                                 |
| KONICA MINOLTA 423 Intel Windows 2000 or XP                                     |
| Microsoft XPS Documen Intel Windows 2000 or XP                                  |
| Nitro Reader Driver 2 Intel Windows 2000 or XP                                  |
| PDF reDirect Pro Intel Windows 2000 or XP                                       |
| PDF995 Printer Driver Intel Windows 2000 or XP                                  |
| Samsung CLP-310 Series Intel Windows 2000 or XP                                 |
| Samsung ML-1660 Series Intel Windows 2000 or XP                                 |
| Samsung ML-2150 Serie Intel Windows 2000 or XP                                  |
|                                                                                 |
| Add Remove Replace Properties                                                   |
| OK Cancel Apply                                                                 |

Windows 7 nudi nekoliko načina brisanja drivera za printer. Prvi i najjednostavniji način je preko Control Panel -> Devices and Printers.

"Print server properties" više nije u izborniku "File". Nakon što se odabere bilo koji printer iz popisa ispod glavnog izbornika pojavit će se opcija "Print server properties".

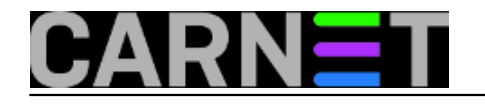

## Brisanje drivera pisača

Published on sys.portal (https://sysportal.carnet.hr.)

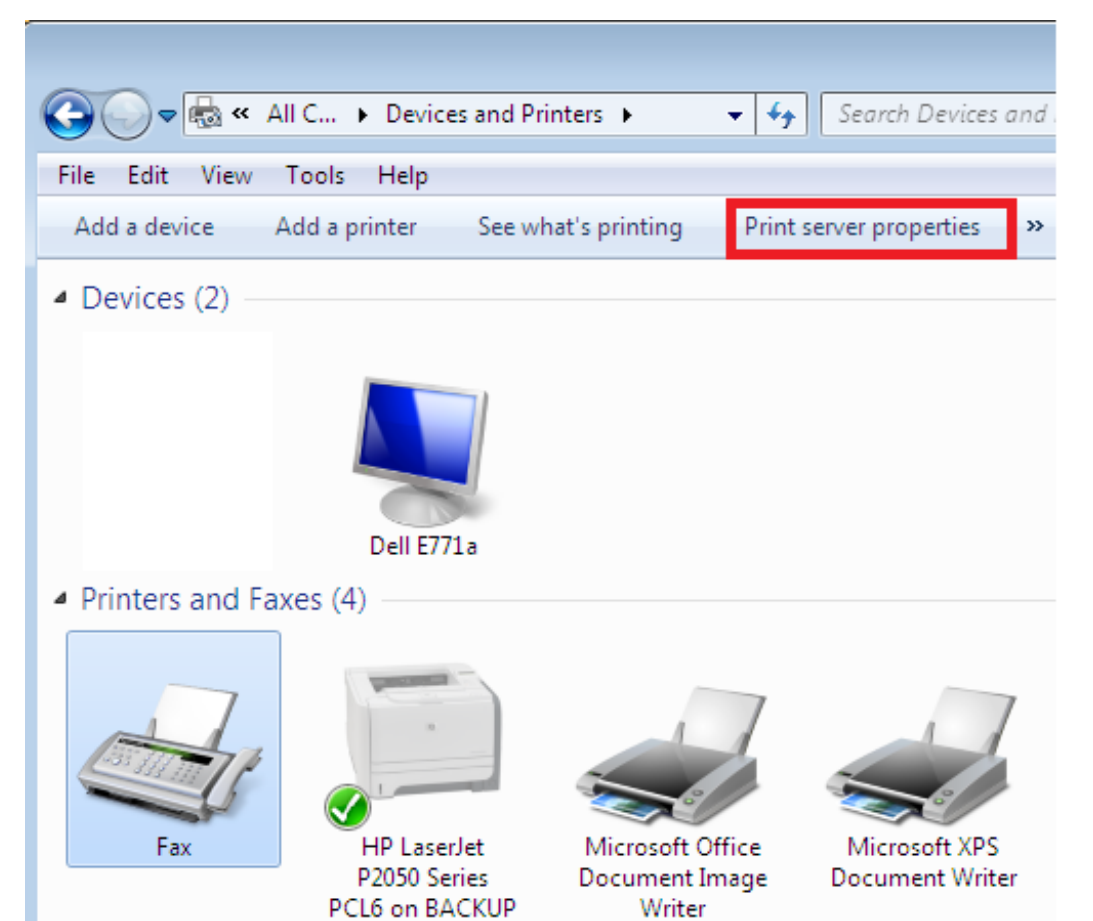

Klikom na "Print server properties" pojavit će se novi prozor sa popisom printera. Procedura je slična kao i u Windows XP, samo što kod brisanja imamo mogućnost odabira "Remove driver only" i, dodatno, "Remove driver and driver package".

Razlika između "Remove driver only" i "Remove driver and driver package" je u tome što se kod zadnje opcije brišu i pogonski programi za printer (dodatni programi samog proizvođača printera koji su smješteni na instalacijskom mediju).

Preporuka je odabir druge opcije ako se želi nova, svježa instalacija printera.

| ſ | Remove Driver And Package                                                                                    |
|---|----------------------------------------------------------------------------------------------------|
|   | Do you want to remove the driver(s) only, or remove<br>the driver(s) and driver package(s) from your system? |
|   | Remove driver only.                                                                                          |
|   | Remove driver and driver package.                                                                            |
|   | OK Cancel                                                                                                    |

Drugi način koji Windows 7 nude je preko "Print Management", gdje se nalazi i mnogo više dodatnih mogućnosti. Pokretanje "Print Managementa" obavite preko izbornika Start, tako da u tekstualno polje za pretragu upišete "Print Management" (zapravo, dovoljno je samo upisati Print), te će se u samom vrhu pojaviti natpis "Print Management".

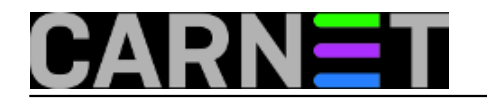

| Programs (1)                |   |             |
|-----------------------------|---|-------------|
| ዀ Print Management          |   |             |
| Control Panel (13)          |   |             |
| devices and Printers        |   |             |
| k View devices and printers |   |             |
| ₽ See more results          |   |             |
| Print                       | × | Shut down 🕨 |

Print Management pokrećemo desnom tipkom na mišu, odabirom "Run As Administrator":

| 🔚 Print Management                                        |                |                |  |  |  |  |
|-----------------------------------------------------------|----------------|----------------|--|--|--|--|
| File Action View Help                                     |                |                |  |  |  |  |
| Print Management                                          | Name           | Actions        |  |  |  |  |
| <ul> <li>Custom Filters</li> <li>Print Servers</li> </ul> | Custom Filters | Print Manage 🔺 |  |  |  |  |
| Deployed Printers                                         |                | More Ac 🕨      |  |  |  |  |

U samom prozoru odabiremo Print Servers, naziv računala, Drivers, odabiremo driver koji želimo ukloniti.

| 语 Print Management    |   |                                                  | - • •           |  |
|-----------------------|---|--------------------------------------------------|-----------------|--|
| File Action View Help |   | _                                                |                 |  |
|                       |   |                                                  |                 |  |
| Custom Filters        | * | Driver Name                                      | Actions         |  |
| Print Servers         |   | # HP LaserJet P2050 Serie                        | es PCL6         |  |
| Drivers               | = | Microsoft Office Docu     Microsoft Shared Fax [ | More Ac 🕨       |  |
| Forms Ports           |   | Microsoft XPS Docum                              | HP LaserJet P 🔺 |  |
| Printers              |   |                                                  | More Ac 🕨       |  |
| Deployed Printers     | Ŧ | ۲ ( ) ( ) ( ) ( ) ( ) ( ) ( ) ( ) ( ) (          |                 |  |

Desnom tipkom miša nad driverom potvrdimo "Removi driver and package", nakog čega slijedi skupljanje informacija o driverima i paketu te se pojavljuje prozor koji omogućuje uklanjanje drivera.

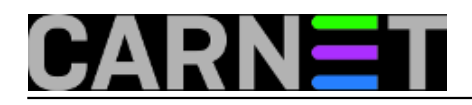

| Remove Driver Package |                                                                               |
|-----------------------|-------------------------------------------------------------------------------|
| Set Driver Isolation  |                                                                               |
| Properties            |                                                                               |
| Delete                |                                                                               |
| Help                  | ~                                                                             |
|                       | Print Management                                                              |
|                       | Driver package information collected.                                         |
|                       | The following driver(s) will be deleted:                                      |
|                       | HP LaserJet P2050 Series PCL6 (x86)                                           |
|                       | Delete                                                                        |
|                       | Remove Driver Package<br>Set Driver Isolation<br>Properties<br>Delete<br>Help |

Ovim načinom ispravno su uklonjeni driveri za printer i njihovi dodatni programi. Nakon brisanja treba obavezno napraviti **restart** prije nove instalacije.

Zdravko Rašić

```
uto, 2013-03-26 16:47 - Zdravko RašićKuharice: <u>Windows</u> [1]
Kategorije: <u>Operacijski sustavi</u> [2]
Vote: 0
```

No votes yet

Source URL: https://sysportal.carnet.hr./node/1238

## Links

[1] https://sysportal.carnet.hr./taxonomy/term/18

[2] https://sysportal.carnet.hr./taxonomy/term/26